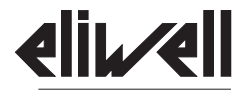

# **EMPlus 600**

by Schneider Electric

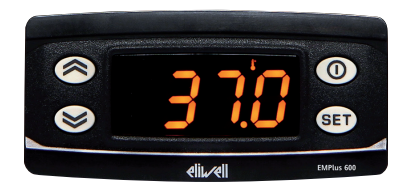

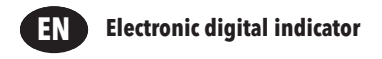

### **USER INTERFACE**

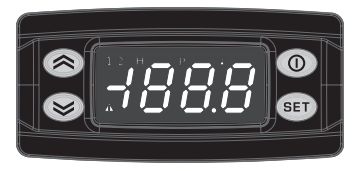

## EMPlus 600

| KEYS                                                                                                    |                                                                                                    |  |  |  |
|----------------------------------------------------------------------------------------------------|----------------------------------------------------------------------------------------------------|--|--|--|
| VP<br>Press and release<br>Scroll menu items<br>Increases values                                                                                                    | STAND-BY (ESC)<br>Press and release<br>Returns to the previous menu level<br>Confirms parameter value<br>Press for at least 5 seconds<br>Activates the Standby function (OFF)  |  |  |  |
| EXAMPLE AS A CONTRACT OF CONTRACT OF CONTRACT. | SET SET (ENTER)<br>Press and release<br>Displays alarms (if active)<br>Opens Machine Status menu<br>Confirm commands<br>Press for at least 5 seconds<br>Opens Programming menu |  |  |  |

|   | ICONS                                                                                   |                                                                                                    |                 |  |  |  |
|---|-----------------------------------------------------------------------------------------|----------------------------------------------------------------------------------------------------|-----------------|--|--|--|
| ٠ | Decimal Point<br>Permanently on: decimal point<br>Off: otherwise                        | Permanently on: displays a temperature<br>Off: otherwise                                                                                               |                 |  |  |  |
| Ρ | Pressure<br>Permanently on: displays a pressure<br>Off: otherwise                       | Humidity<br>Permanently on: displays a humidity<br>Off: otherwise                                                                                      |                 |  |  |  |
| 1 | Not Used                                                                                | 2 Not Used                                                                                                    |                 |  |  |  |
|   | Alarm<br>Permanently on: alarm active<br>Flashing: alarm acknowledged<br>Off: otherwise | NOTE:<br>When switched on, the device performs a Lamp Test<br>display and LEDs will flash for several seconds to check<br>they all function correctly. | ; the<br>c that |  |  |  |

#### **TELEVIS SYSTEM**

The Televis remote control systems can be connected using the TTL serial port (TTL-RS485 **Bus**Adapter 130 or 150 interface module must be used).

To configure the instrument to do this, you need to access the **Add** folder and use the **dEA** and **FAA** parameters.

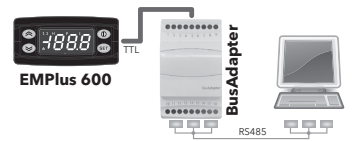

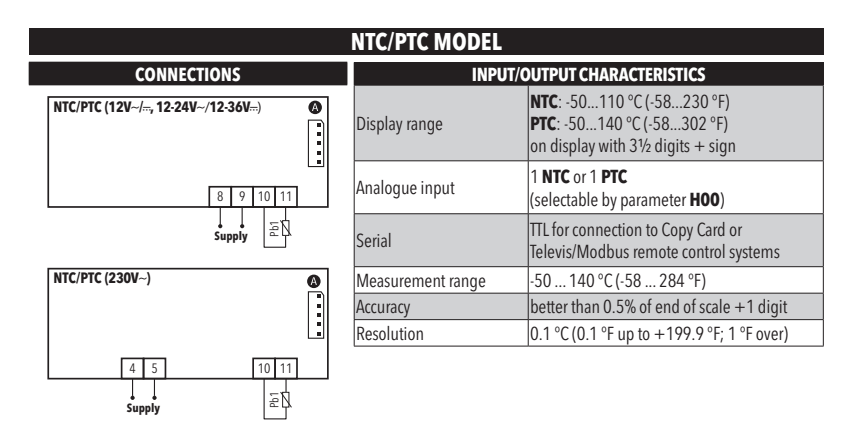

| TERMINALS                                              |                                                |       |                    |  |
|--------------------------------------------------------|------------------------------------------------|-------|--------------------|--|
| *4-5                                                   | Power supply 230 Vac                           | 10-11 | Probe Pb1 Input    |  |
| *8-9                                                   | Power supply 12 Vac/dc and 12-24 Vac/12-36 Vdc |       |                    |  |
| A ITL input for Copy Card and TelevisSystem connection |                                                | tion  | * depends on model |  |

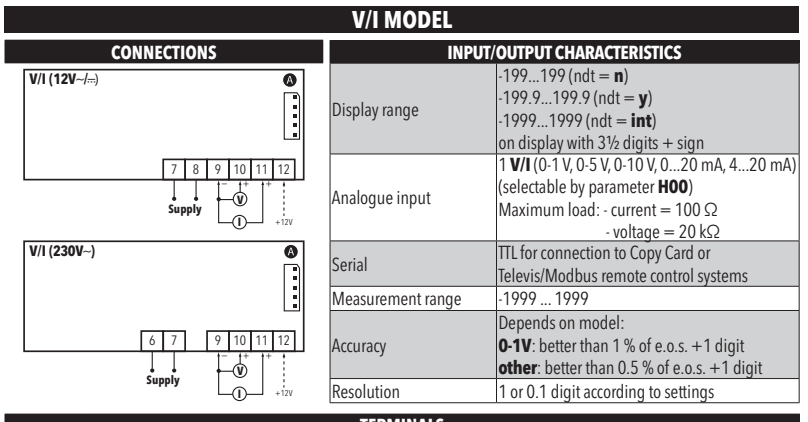

| TERMINALS |                                                      |          |                                       |  |
|-----------|------------------------------------------------------|----------|---------------------------------------|--|
| *6-7      | Power supply 230 Vac                                 | *9-10-12 | Voltage input (9=GND; 10="+"; 12=12V) |  |
| *7-8      | Power supply 12 Vac/dc *9-11-12                      |          | Current input (9=GND; 11="+"; 12=12V) |  |
| Α         | TTL input for Copy Card and TelevisSystem connection |          | * depends on model                    |  |

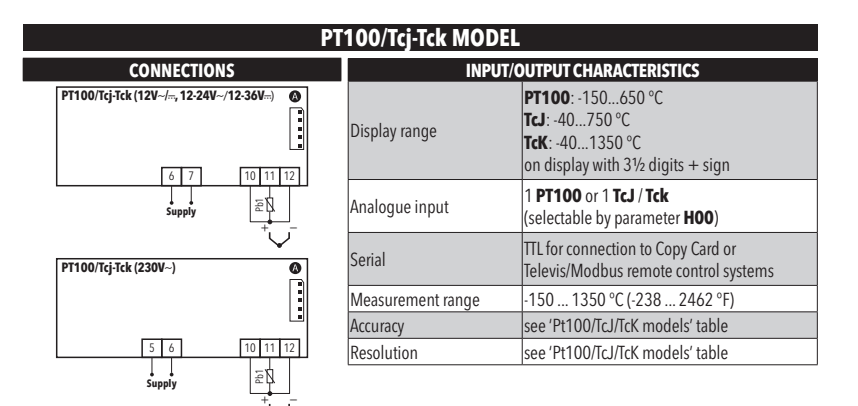

| TERMINALS                                                                                  |                                                   |               |                    |
|--------------------------------------------------------------------------------------------|---------------------------------------------------|---------------|--------------------|
| <b>*5-6</b> Power supply 230 Vac <b>*10-11-12</b> Probe <b>PT100</b> input - 3 wires (Pb1) |                                                   |               |                    |
| *6-7 Power supply 12 Vac/dc and 12-24 Vac/12-36 Vdc *11-12                                 |                                                   | TcJ/TcK input |                    |
| Α                                                                                          | TTL input for Copy Card and TelevisSystem connect | tion          | * depends on model |

|        | PT100/Tcj-Tck MODELs |                                                                   |  |  |
|--------|----------------------|-------------------------------------------------------------------|--|--|
| PT100: | ACCURACY:            | 0.5 % for whole scale + 1 digit<br>0.2 % from -150 to 300 °C      |  |  |
|        | RESOLUTION:          | 0.1 °C (0.1 °F) from -199.9 °C up to 199.9 °C; 1 °C (1 °F) beyond |  |  |
| Tel    | ACCURACY:            | 0.4 % for whole scale + 1 digit                                   |  |  |
| 163.   | RESOLUTION:          | 0.1 °C (0.1 °F) from -199.9 °C up to 199.9 °C; 1 °C (1 °F) beyond |  |  |
| Tck:   | ACCURACY:            | 0.5 % for whole scale + 1 digit<br>0.3 % from -40 to 800 °C       |  |  |
|        | RESOLUTION:          | 0.1 °C (0,1 °F) from -199.9 °C up to 199.9 °C; 1 °C (1 °F) beyond |  |  |

#### **MOUNTING - DIMENSIONS**

The device is designed for panel mounting. Drill a 71x29 mm (2.80x1.14 in.) hole and insert the instrument; secure it with the special brackets provided. Keep the area around the instrument cooling slots adequately ventilated.

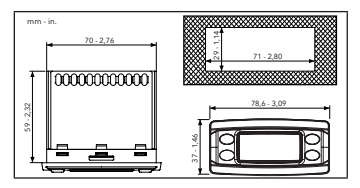

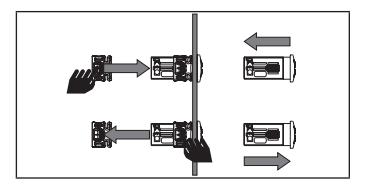

### **EWPA-EWHS PROBE CONFIGURATION**

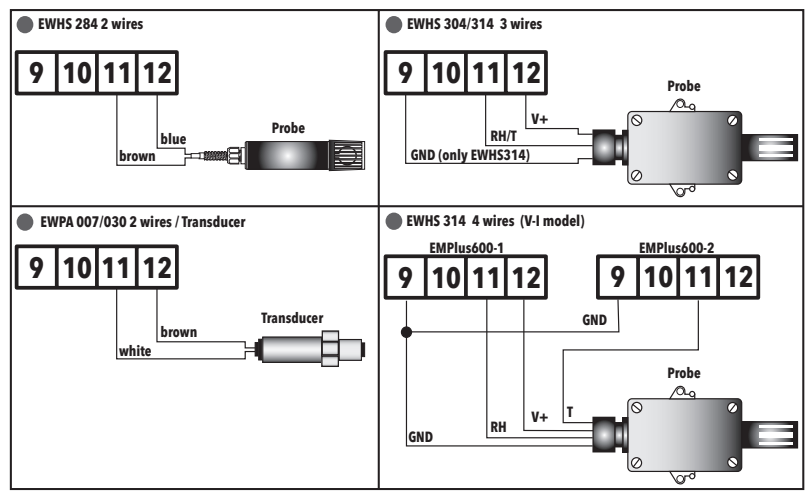

## **USING THE UNICARD/COPY CARD**

The UNICARD/Copy Card is connected to the serial port (TTL) and allows rapid programming of the instrument parameters. Access **Installer** parameters by entering 'PA2', scroll through the folders using (and (b) until folder **FPr** appears. Select it using (a), scroll through the parameters using (b) and (b), then select the function using (c) (UL).

- Upload (UL): select UL and press 
   This function uploads the programming parameters from the instrument to the UNICARD/ Copy Card. If the procedure is a success, 'y', will appear on the display, otherwise 'n' will appear.
- Format (Fr): select Fr and press (). This function is used to format the UNICARD/Copy Card (recommended when using the card for the first time).

Important: the Fr parameter deletes all data present. This operation cannot be cancelled.

- Download (dL): select dL and press 
   This function downloads the programming parameters from the UNICARD/ Copy Card to the instrument. If the procedure is a success, 'y', will appear on the display, otherwise 'n' will appear.
  - Connect the UNICARD/Copy Card when the instrument is switched off. At power-on, data is downloaded from the copy card to the instrument automatically. At the end of the lamp test, the display will show 'dLy' if the operation was successful and 'dLn' if not.

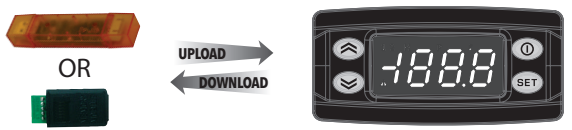

NOTE: After downloading, the instrument works with the settings of the new map just downloaded.

## **ACCESSING AND USING THE MENUS**

The resources are organized into 2 menus which are accessed as follows:

- 'Machine Status' menu: press and release the set key.
- 'Programming' menu: hold down the ser key for 5 seconds.

Either do not press any keys for 15 seconds (timeout) or press the 💿 key once, to confirm the last value displayed and return to the previous screen.

#### PASSWORD

**Password 'PA1'**: used to access **User** parameters. The password is not enabled by default (**PS1**=0). To enable it (**PS1** $\neq$ 0): press and hold (a) for longer than 5 seconds, scroll through the parameters using (a) and (a) until you see the label **PS1**, press (a) to display the value, modify it using (a) and (b), then save it by pressing (b). If enabled, it will be required in order to access the User parameters.

Password 'PA2': used to access Installer parameters. The password is enabled by default (PS2=15). To modify it (PS2=15): press and hold em for longer than 5 seconds, scroll through the parameters using and until you see the label PA2, press em, set the value to '15' using and (), then confirm using em. Scroll through the folders until you find the label dIS and press em to enter. Scroll through the parameters using and () until you see the label PS2, press em to display the value, modify it using (), then save it by pressing em or (). The visibility of 'PA2' is as follows:

- 2) Otherwise: The password PA2 is amongst the level1 parameters. If enabled, it will be required when accessing the Installer parameters; to enter it, proceed as instructed for password PA1.

If the value entered is incorrect, the label PA1/PA2 will be displayed again and the procedure will need to be repeated.

#### **MACHINE STATUS MENU**

Access the Machine Status menu by pressing  $\mathfrak{s}$  and releasing the key. Use the keys  $\mathfrak{s}$  and  $\mathfrak{s}$  to scroll through all the folders in the menu:

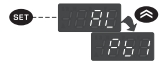

- AL: alarms folder (only visible if an alarm is active);
- Pb1: probe 1 Pb1 folder;

Displaying probes: when label Pb1 is present, press the come key to view the value measured by the corresponding probe (NOTE: the value cannot be modified).

#### **PROGRAMMING MENU**

To access the 'Programming' menu, press the come key for more than 5 seconds. If specified, an access PASSWORD will be requested: 'PA1' for User parameters and 'PA2' for Installer parameters (see 'PASSWORD' paragraph).

User Parameter: When accessed, the display will show the first parameter (e.g. 'HAL'). Press ⊗ and ⊗ to scroll through all the parameters on the current level. Select the desired parameter by pressing Press ⊗ and ⊗ to modify it and to save the changes.

Installer Parameter: When accessed, the display will show the first folder (e.g. 'AL').

Press 🙈 and 😒 to scroll through the folders on the current level. Select the desired folder using sen.

Press and to scroll through the parameters in the current folder and select the parameter using and

Press and to modify it and GET to save the changes.

NOTE: Switch the instrument off and on again each time the parameter configuration is changed.

#### DIAGNOSTICS

Alarms are always indicated by the alarm icon  $\pmb{\mathbb{A}}.$ 

To switch off the alarm, press and release any key; the corresponding icon will continue to flash.

NOTE: If alarm exclusion times have been set (see 'AL' folder in the parameters table) the alarm will not be signalled.

| ALARMS |                               |                                                                                                    |                                                                                                    |                                                                                               |  |
|--------|-------------------------------|----------------------------------------------------------------------------------------------------|----------------------------------------------------------------------------------------------------|-----------------------------------------------------------------------------------------------|--|
| Label  | Fault                         | Description                                                                                                    | Effects                                                                                                    | Remedy                                                                                        |  |
| E1     | Probe1<br>faulty              | <ul> <li>measured values are outside<br/>operating range</li> <li>Probe faulty/short-circuited/open</li> </ul> | <ul> <li>Display label E1</li> <li>Alarm icon permanently on</li> <li>Disable max/min alarm controller</li> </ul> | <ul> <li>check probe type (HOO)</li> <li>check probe wiring</li> <li>replace probe</li> </ul> |  |
| AH1    | Alarm for HIGH<br>value (Pb1) | value read by <b>Pb1</b> ≥ <b>HAL</b> after time<br>of <b>tAO</b> .<br>(see "MAX/MIN TEMPERATURE ALARMS")      | <ul> <li>Recording of label <b>AH1</b> in folder AL</li> <li>Alarm icon permanently on</li> </ul>                 | Wait until value read by Pb1<br>returns below <b>HAL-AFd</b> .                                |  |
| AL1    | Alarm for LOW<br>value (Pb1)  | value read by <b>Pb1</b> ≤ <b>LAL</b> after time<br>of <b>tAO</b> .<br>(see "MAX/MIN TEMPERATURE ALARMS")      | <ul> <li>Recording of label <b>AL1</b> in folder AL</li> <li>Alarm icon permanently on</li> </ul>                 | Wait until value read by Pb1<br>returns above <b>LAL+AFd</b> .                                |  |

#### **MAX/MIN TEMPERATURE ALARM**

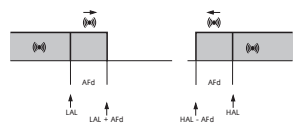

| Minimum temperature alarm:      | Temp. $\leq$ <b>LAL</b> (LAL with sign) |
|---------------------------------|-----------------------------------------|
| Maximum temperature alarm:      | Temp. $\geq$ <b>HAL</b> (HAL with sign) |
| Returning from min temp. alarm: | Temp. $\geq$ <b>LAL + AFd</b>           |
| Returning from max temp. alarm: | Temp. ≤ <b>HAL - AFd</b>                |

## **TECHNICAL DATA**

| The product complies with the fo | llowing harmonized Standards: EN 60730-1 and EN 60730-2-9                                                   |
|----------------------------------|----------------------------------------------------------------------------------------------------|
| Construction of control:         | Electronic automatic Incorporated Control                                                                   |
| Purpose of control:              | Operating control (non-safety related)                                                                      |
| Type of action:                  | 1.B                                                                                                    |
| Pollution degree:                | 2                                                                                                    |
| Overvoltage category:            | I                                                                                                    |
| Rated impulse voltage:           | 2500 V                                                                                                    |
| Temperature:                     | Operating: -555 °C (23131 °F) - Storage: -3085 °C (-22185 °F)                                               |
|                                  | • 12 Vac/dc (±10%)                                                                                          |
| Power supply:                    | <ul> <li>12-24 Vac/12-36 Vdc (±10%) (Power supply NOT isolated)</li> <li>230 Vac (±10%) 50/60 Hz</li> </ul> |
| Power draw (maximum):            | <ul> <li>1.5 VA (model 12 Vac/dc)</li> <li>3 W (models: 12-24 Vac/12-36 Vdc and 230 Vac)</li> </ul>         |
| Software class:                  | A                                                                                                    |

**NOTE:** check the power supply specified on the instrument label.

#### **FURTHER INFORMATION**

#### Input/Output Characteristics

See 'Connections' section

#### **Mechanical Characteristics**

| Dimensions: | front panel 78.6x37 mm (3.09x1.46 in.), depth 59 mm (2.32 in.) (without terminals)        |
|-------------|-------------------------------------------------------------------------------------------|
| Terminals:  | screw/disconnectable terminals for cables with a diameter of 2,5 mm <sup>2</sup> (13 AWG) |
| Connectors: | TTL for connection of UNICARD/Copy Card (Max length = $3 \text{ m} (9.84 \text{ ft})$ )   |
| Humidity:   | Operating / Storage: 1090 % RH (non-condensing)                                           |

NOTE: The technical specifications given in this document regarding measurement (range, accuracy, resolution, etc.) refer to the instrument and not to any accessories provided, such as the probes.

## **PARAMETERS TABLE**

| PAR. | DESCRIPTION                                                                                                    | MODEL    | RANGE     | VALUE  | U.M.  | LEVEL     |
|------|----------------------------------------------------------------------------------------------------|----------|-----------|--------|-------|-----------|
|      | ALARMs (folder 'AL')                                                                                              |          |           |        |       |           |
|      |                                                                                                    | NTC/PTC  | LAL150.0  | 50.0   | °C/°F |           |
| HAL  | Maximum temperature alarm.                                                                                        | PT100-Tc | LAL1999   | 1200   | °C/°F | User/Inst |
|      |                                                                                                    | V/I      | LAL150    | 150    | num   |           |
|      |                                                                                                    | NTC/PTC  | -150.0HAL | -50.0  | °C/°F |           |
| LAL  | Minimum temperature alarm.                                                                                        | PT100-Tc | -328HAL   | -199,9 | °C/°F | User/Inst |
|      |                                                                                                    | V/I      | -150HAL   | -150   | num   |           |
|      |                                                                                                    | NTC/PTC  | 1.050.0   | 2.0    | °C/°F |           |
| AFd  | Alarm differential.                                                                                               | PT100-Tc | 1.050.0   | 2.0    | °C/°F | Inst      |
|      |                                                                                                    | V/I      | 150       | 2      | num   |           |
| PAO  | Alarm exclusion time after device is switched on following a power failure.                                       | ALL      | 010       | 0      | hours | Inst      |
| tAO  | Delay preceding temperature alarm signal.                                                                         | ALL      | 0250      | 1      | min   | Inst      |
| tP   | Enable all keys to acknowledge an alarm. $\mathbf{n}(0) = \operatorname{no}; \mathbf{y}(1) = \operatorname{yes}.$ | ALL      | n/y       | у      | flag  | Inst      |
|      | COMMUNICATION (folder 'Add')                                                                                      |          |           |        |       |           |
| D+C  | Selection of communication protocol.                                                                              | A11      | */d       |        | flag  | Inct      |
| PLS  | <b>t</b> = Televis; <b>d</b> = Modbus.                                                                            | ALL      | Ųά        | ι      | nag   | Inst      |
| dEA  | Index of the device within the family (valid values from 0 to 14).                                                | ALL      | 014       | 0      | num   | Inst      |
| FAA  | Device family (valid values from 0 to 14).                                                                        | ALL      | 014       | 0      | num   | Inst      |
| Adr  | Modbus protocol controller address.                                                                               | ALL      | 1255      | 1      | num   | Inst      |
| ЬЛЦ  | Baudrate selection.                                                                                               | A11      | 48/96/    | 06     | num   | Inct      |
| DAU  | <b>48</b> (0) = 4800; <b>96</b> (1) = 9600; <b>192</b> (2) = 19200; <b>384</b> (3) = 38400.                       | ALL      | 192/384   | 70     | num   | IIISt     |
| Pty  | Modbus parity bit. $\mathbf{n}(0) = \text{none}; \mathbf{E}(1) = \text{even}; \mathbf{o}(2) = \text{odd}.$        | ALL      | n/E/o     | E      | num   | Inst      |
| StP  | Modbus stop bit. <b>1b</b> $(0) = 1$ bit; <b>2b</b> $(1) = 2$ bit.                                                | ALL      | 1b/2b     | 1b     | flag  | Inst      |

| PAR.     | DESCRIPTION                                                                                                    | MODEL               | RANGE     | VALUE  | U.M.  | LEVEL      |
|----------|----------------------------------------------------------------------------------------------------|---------------------|-----------|--------|-------|------------|
|          | DISPLAY (folder 'diS')                                                                                                    |                     |           |        |       |            |
| LOC      | LOCk. Setpoint edit lock. The parameter programming menu can still be accessed, and the settings changed, which means also that the status of this parameter can be changed so as to unlock the keypad. $\mathbf{n}$ (0)= no; $\mathbf{y}$ (1) = yes. | ALL                 | n/y       | n      | flag  | User/Inst  |
| PS1      | Password 1. When enabled ( <b>PS1 ≠ 0</b> ) it is the password to the <b>User</b> parameters (User).                                                                                                    | ALL                 | 0250      | 0      | num   | User/Inst  |
| PS2      | Password 2. When enabled ( <b>PS2</b> $\neq$ <b>0</b> ) it is the password to the <b>Installer</b> parameters (Inst).                                                                                                    | ALL                 | 0250      | 15     | num   | Inst       |
| ndt      | Display values with decimal point.<br>$\mathbf{n}$ (0) = no (without decimal point);<br>$\mathbf{y}$ (1) = yes (with decimal point);<br>$\operatorname{int}(2) = \operatorname{integer}(V/I models only).$                                            | ALL                 | n/y/int   | n      | num   | User/Inst  |
| CA1      | Calibration 1.                                                                                                    | NTC/PTC<br>PT100-Tc | -30.030.0 | 0.0    | °C/°F | llsor/Inst |
| -        | Positive or negative value added to the value read by <b>Pb1</b> .                                                                                                    | V/I                 | -3030     | 0.0    | num   | 0301/11130 |
|          |                                                                                                    | NTC/PTC             | -199.9HdL | -50.0  | °C/°F |            |
| LdL      | Minimum value that can be displayed by the device.                                                                                                    | PT100-Tc            | -328HdL   | -199.9 | °C/°F | Inst       |
|          |                                                                                                    | V/I                 | -199HdL   | -199   | num   |            |
|          |                                                                                                    | NTC/PTC             | LdL199.9  | 140.0  | °C/°F |            |
| HdL      | Maximum value that can be displayed by the device.                                                                                                    | PT100-Tc            | LdL1350   | 1350   | °C/°F | Inst       |
| <u> </u> |                                                                                                    | V/I                 | LdL199    | 199    | num   |            |
|          | Select the unit of measurement of probe 1.                                                                                                    | NTC/PTC             | C/F       | С      | flag  |            |
| dro      | <ul> <li>NIC/PIC and PITUU-IC: C (U) = °C, F(T) = °F</li> <li>V/I: n (0) = no unit of measure selected.</li> </ul>                                                                                                    | PT100-Tc            | C/F       | С      | flag  | Inst       |
|          | $\mathbf{t}$ (1) = temperature, $\mathbf{P}$ (2) = pressure, $\mathbf{H}$ (3) = humidity                                                                                                    | V/I                 | n/t/P/H   | n      | num   |            |

| PAR.                                                              | DESCRIPTION                                                                                                    | MODEL          | RANGE                  | VALUE | U.M. | LEVEL       |
|-------------------------------------------------------------------|----------------------------------------------------------------------------------------------------|----------------|------------------------|-------|------|-------------|
| CONFIGURATION (folder 'CnF') >>>>>>>>>>>>>>>>>>>>>>>>>>>>>>>>>>>> |                                                                                                    |                |                        |       |      |             |
| H00                                                               | Probe type selection.<br>• NTC/PTC: Ptc (0) = PTC, ntC (1) = NTC<br>• PT100-1c: Jtc (0) = TcJ, Htc (1) = Tck, Pt1 (2) = PT100.<br>• V/I: 420 (0) = TcJ, Htc (1) = Tck, Pt1 (2) = PT100.<br>• V/I: 420 (0) =20MA, 10 (2) = 010V,<br>• t05 (3) = 05V, t01 (4) = 01V. | NTC/PTC        | Ptc/ntC                | ntc   | flag | - User/Inst |
|                                                                   |                                                                                                    | PT100-Tc       | Jtc/Htc/Pt1            | Jtc   | num  |             |
|                                                                   |                                                                                                    | V/I            | 420/020<br>t10/t05/t01 | 420   | num  |             |
| H03                                                               | Lower input current/voltage limit.<br>( <b>only present on model V/I</b> )                                                                                                    | NTC/PTC        |                        |       |      | User/Inst   |
|                                                                   |                                                                                                    | PT100-Tc       | 1000 1000              |       |      |             |
| H04                                                               | Upper current/voltage limit for input.<br>(only present on model V/I)                                                                                                    | V/I<br>NTC/PTC | -19991999              | 0     | num  |             |
|                                                                   |                                                                                                    | PT100-Tc       |                        |       |      | User/Inst   |
|                                                                   |                                                                                                    | V/I            | -19991999              | 1000  | num  |             |
| rEL                                                               | firmware version. Device software release: read-only parameter.                                                                                                    | ALL            | /                      | /     | /    | User/Inst   |
| tAb                                                               | Parameters table. Reserved: read-only parameter.                                                                                                    | ALL            | /                      | /     | /    | User/Inst   |
|                                                                   | UNICARD/COPY CARD (folder 'FPr')                                                                                                    |                |                        |       |      |             |
| UL                                                                | Upload. Transfer of programming parameters from instrument to<br>UNICARD/Copy Card.                                                                                                    | ALL            | /                      | /     | /    | Inst        |
| dL                                                                | Download. Transfer of programming parameters from UNICARD/Copy Card to device.                                                                                                    | ALL            | 1                      | /     | /    | Inst        |
|                                                                   | Format. Cancels all data entered in the UNICARD/Copy Card.                                                                                                    |                |                        |       |      |             |
| Fr                                                                | IMPORTANT: If parameter Fr (UNICARD/Copy Card formatting) is used,<br>the data entered in the card will be permanently lost.<br>This operation cannot be reversed.                                                                                                 | ALL            | /                      | /     | /    | Inst        |

## **ELECTRICAL CONNECTIONs**

#### Attention! Make sure the machine is switched off before working on the electrical connections.

The instrument is equipped with screw or disconnectable terminal blocks for connecting electrical cables with a max. diameter of 2,5 mm<sup>2</sup>.

Make sure the power supply voltage complies with that required by the instrument.

NTC/PTC/PT100 probes have no connection polarity and can be extended using a normal bipolar cable (Note that extending the probes burdens the behaviour of the instrument in terms of EMC electromagnetic compatibility: specifically, if Pt100 probes with cable longer than 3 mt are used, an extreme care must be taken during wiring operations).

## LIABILITY AND RESIDUAL RISKS

Electrical equipment should be installed, operated, serviced, and maintained only by qualified personnel. The liability of Schneider Electric and Eliwell is limited to the correct and professional use of the product according to the directives referred to herein and in the other supporting documents, and does not cover any damage (including but not limited to) the following causes:

- installation/uses other than those expressly specified and, in particular, failure to comply with the safety requirements of established standards and/or instructions specified in this document;
- use on equipment that do not provide adequate protection against electric shocks, water or dust when assembled;
- use on equipment which allow access to dangerous parts without the aid of a keyed or tooled locking mechanism;
- tampering with and/or modification of the product;
- installation/use on equipment that do not comply with the regulations in force in the country of installation.

## **CONDITIONS OF USE**

#### Permitted use

The device must be installed and used in accordance with the instructions provided. In particular, parts carrying dangerous voltages must not be accessible under normal conditions. The device must be adequately protected from water and dust with regard to the application, and must only be accessible using tools or a keyed locking mechanism (with the exception of the front panel). The device is suitable for use in household refrigeration appliances and/or similar equipment and has been tested in accordance with the harmonized European reference standards.

#### Improper use

Any use other than that expressly permitted is prohibited. The relays provided are of a functional type and can be subject to failure: any protection devices required by product standards, or suggested by common sense for obvious safety requirements, must be installed externally to the controller.

#### DISCLAIMER

This document is the exclusive property of Eliwell and cannot be reproduced or circulated unless expressly authorised by Eliwell. All possible care has been taken to ensure the accuracy of this document; nevertheless, Eliwell cannot accept liability for any damage resulting from its use. The same applies to any person or company involved in preparing and editing this document. Eliwell reserves the right to make aesthetic or functional changes at any time without notice.

#### DISPOSAL

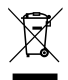

The device (or product) must be collected separately in compliance with current regulations on disposal.